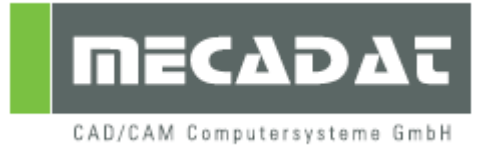

# Lizenzmanager Installation V2.0 (8.4.1)

Release: VISI 19 Autor: Ralph Schmitt Update: Anja Gerlach Datum: 21.06.2011

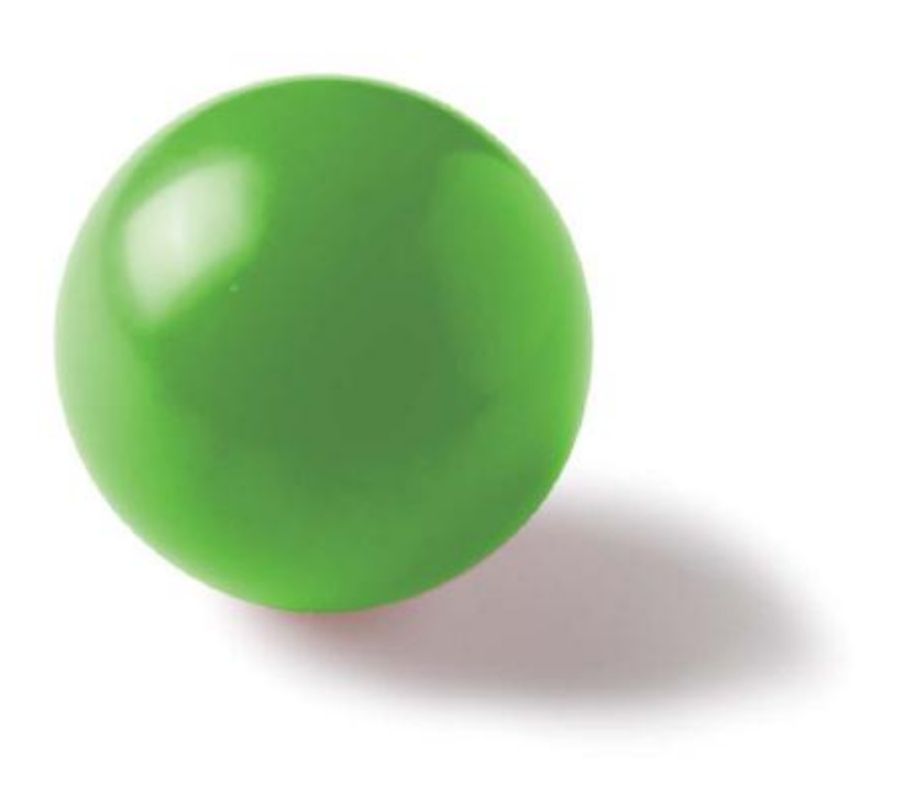

## Inhaltsverzeichnis

| Einz                         | zelplatzlizenz                                    | 3                                                                                                    |  |  |  |
|------------------------------|---------------------------------------------------|----------------------------------------------------------------------------------------------------|--|--|--|
| 1.1                          | Softwareschutz                                    | 3                                                                                                    |  |  |  |
| Inst                         | allation des Lizenzmanagers                       | 3                                                                                                    |  |  |  |
| 2.1                          | Vorbereitung                                      | . 3                                                                                                    |  |  |  |
| 2.2                          | Installation des Lizenzmanagers                   | 3                                                                                                    |  |  |  |
| 3 Erzeugen des Lizenzcodes 5 |                                                   |                                                                                                    |  |  |  |
| 4 Deinstallation             |                                                   |                                                                                                    |  |  |  |
|                              | Einz<br>1.1<br>Inst<br>2.1<br>2.2<br>Erzo<br>Dein | Einzelplatzlizenz   1.1 Softwareschutz   Installation des Lizenzmanagers   2.1 Vorbereitung   2.2 Installation des Lizenzmanagers   Erzeugen des Lizenzcodes   Deinstallation |  |  |  |

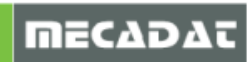

### 1 Einzelplatzlizenz

#### 1.1 Softwareschutz

Die Einzelplatzlizenz für VISI 19 kann wie bisher durch ein Schutzmodul (Dongle) oder mittels Hardwareeigenschaften (MAC-Adresse und Disk ID) geschützt werden. In beiden Fällen benötigt man eine Lizenzdatei. Zur Anforderung der Lizenzdatei wird der Lizenzcode benötigt, der mit dem Lizenzmanager erzeugt wird.

Die Lizenzdatei enthält alle Informationen über die zur Verfügung stehenden Softwaremodule. Der Lizenzmanager wird automatisch bei der Installation von VISI installiert oder kann vorab zur Ermittlung des Lizenzcodes separat installiert werden.

#### 2 Installation des Lizenzmanagers

#### 2.1 Vorbereitung

Zur Installation des Lizenzservers benötigen Sie das "Vero Licence Manager/Server Installations-Kit". Dieses finden Sie auf der MECADAT Webseite (Downloadbereich VISI19). Mit Hilfe des Installations-Kits werden der Dongletreiber und der Lizenz-Manager installiert.

Melden Sie sich am System als Administrator an und halten Sie Ihren Dongle (falls als Schutzart gewählt) bereit.

#### 2.2 Installation des Lizenzmanagers

Starten Sie die Datei Setup.exe aus dem oben angegebenen Verzeichnis. Wählen Sie die Sprache und folgen Sie den Anweisungen der Installationsroutine.

| ero Licence Manager/Server - InstallShield                                                                                                    | Wizard 📃 🗆 🔀 |
|----------------------------------------------------------------------------------------------------|--------------|
| Wählen Sie eine Setup-Sprache aus<br>Wählen Sie die Sprache für die Installation aus der un<br>aufgeführten Auswahl aus.                       | ten          |
| Chinesisch (traditionell)<br>Chinesisch (vereinfacht)<br>Deutsch<br>Englisch<br>Französisch (Standard)<br>Italienisch<br>Japanisch<br>Spanisch |              |
| stallShield                                                                                                    |              |

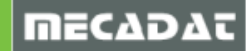

Ist noch kein Dongletreiber auf Ihrem Rechner vorhanden, so wird zunächst dessen Installation durchgeführt.

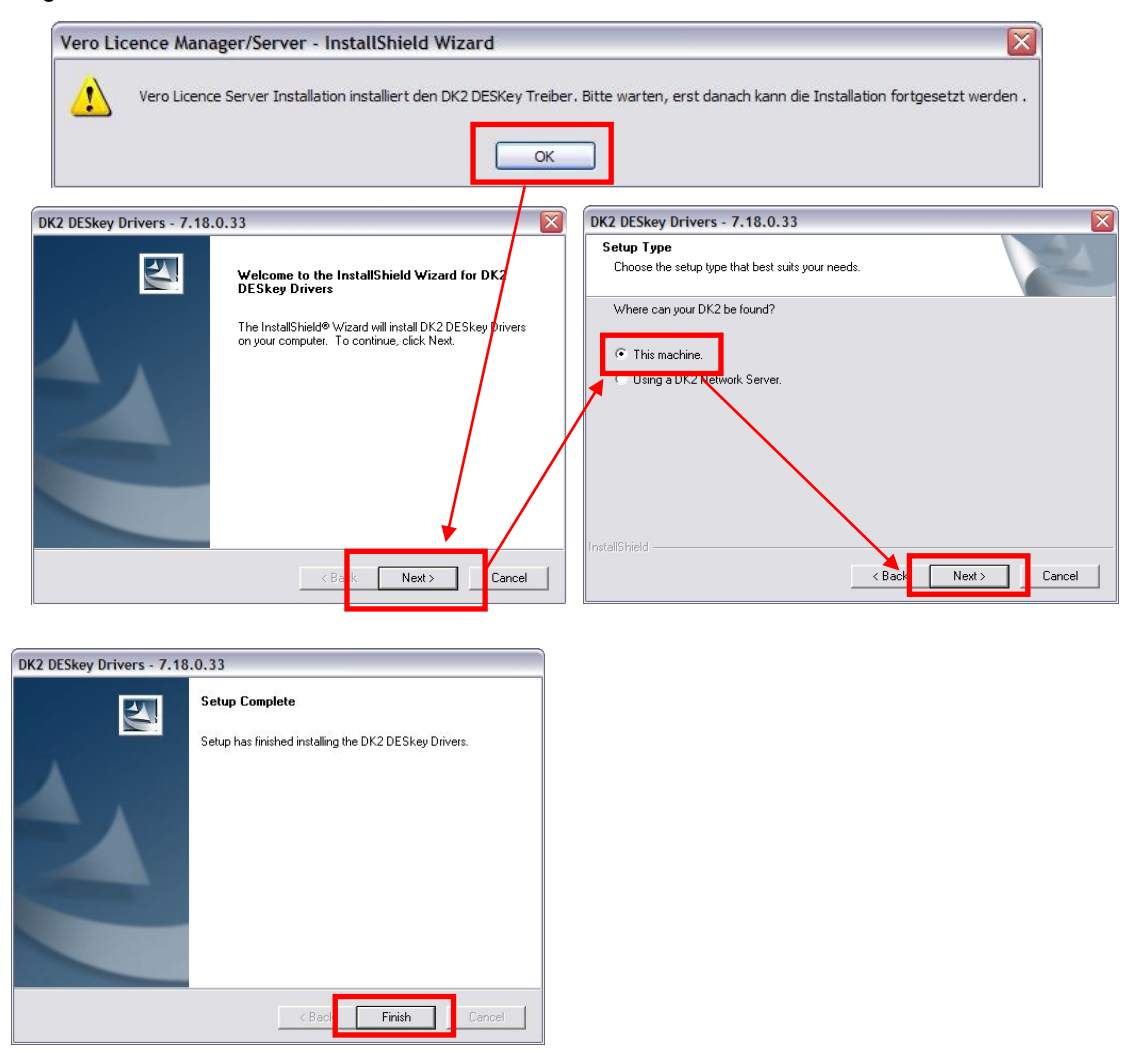

Die Installation des Dongletreibers ist nun abgeschlossen. Sie können Ihren Dongle (falls als Schutzart gewählt) am Rechner anstecken. Anschließend klicken Sie auf weiter, um die Installation des Lizenzmanager zu starten.

**Tipp:** Um den aktuellsten Dongletreiber zu installieren, laden Sie den Dongletreiber von der Deskey-Homepage unter folgendem Link herunter: <u>http://www.deskey.co.uk/deskey\_downloads.php</u>. Wählen Sie das Release 7.24.0.43 zum Download. Installieren Sie diesen Treiber per Doppelklick auf die Anwendung **dk2wn3264\_7.24.0.43.exe**.

| Vero licensing kit 19.0 - InstallShield Wizard |                                                                                                    | 23 | Vero licensing kit 19.0 - InstallShield Wizard                                                                                                    | ×         |
|------------------------------------------------|----------------------------------------------------------------------------------------------------|----|----------------------------------------------------------------------------------------------------|-----------|
|                                                | Willkommen bei InstallShield Wizard für Vero<br>licensing kit 19.0                                                          |    | Setup-Typ<br>Wählen Sie den Setup-Typ aus, der Ihren Anforderungen am ehesten<br>entspricht.                                                             |           |
|                                                | InstallShield(R) Wizard installiert Vero licensing kit 19.0 auf<br>Ihrem Computer: Klicken Sie auf Weiter, um tortzutahren. |    | Wähle den Installationstyp:<br>♥ Installiere den Vero licence manager<br>Installiere den Vero licence server<br>Install the Vero feature profile manager |           |
|                                                | < Zurick Weiter> bbreche                                                                                                    | n  | InstallShield                                                                                                    | Abbrechen |

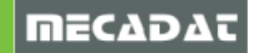

2.

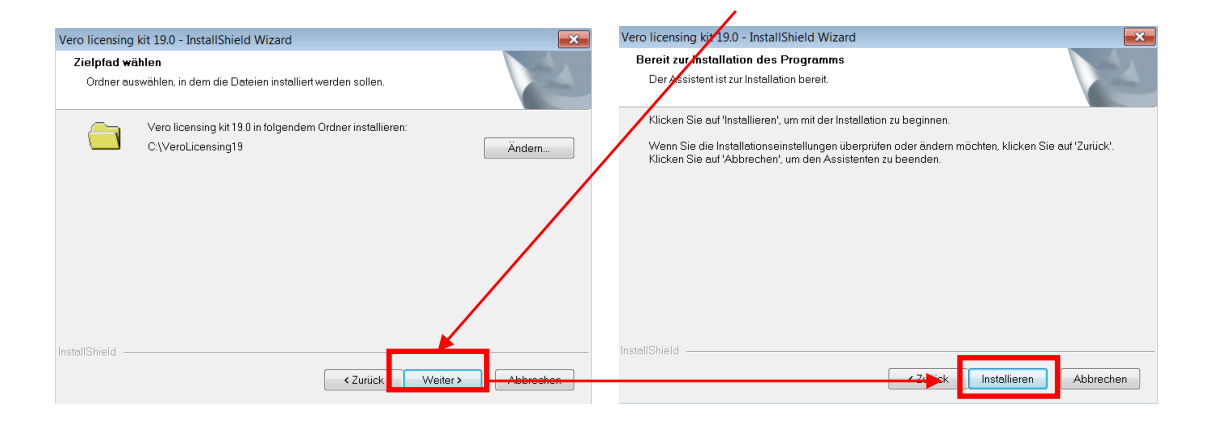

Klicken Sie am Ende der Installation auf Fertigstellen.

#### 3 Erzeugen des Lizenzcodes

Starten Sie nun den Lizenzmanager. Diesen finden Sie unter Start | Programme | Vero Licence Manager.

1. Wählen Sie den Reiter/Tab "Stand alone Lizenz"

| 💱 Vero Lizenz Ma  | nager Ver. 2.0 (8.4.1)                   |  |                            |  |  |  |  |  |
|-------------------|------------------------------------------|--|----------------------------|--|--|--|--|--|
| ☆ 몸 9, 2          |                                          |  |                            |  |  |  |  |  |
| Stand alone Lizer |                                          |  |                            |  |  |  |  |  |
| Lizenzcode        | 100-*1HCRJTUMB897EQE-303465              |  | In Zwischenablage kopieren |  |  |  |  |  |
| Dongle Nummer     | 303465 (DK2)                             |  | Email zu                   |  |  |  |  |  |
| Lizenz            | C:\VeroLicensing19\LicenceManagerServer\ |  |                            |  |  |  |  |  |

Der Lizenzcode wird angezeigt. Steckt ein Dongle am System, beginnt der Lizenzcode mit 100-... (in diesem Fall ist es nicht notwendig, diesen Code zu MECADAT zu senden, Donglelizenzen für Einzelplatzinstallationen werden automatisch versendet),

basiert der Schutz auf den Hardware<br/>eigenschaften, so beginnt der Lizenzcode mit 014-... .

Mit dem Schalter "In Zwischenablage kopieren" übernehmen Sie den Lizenzcode und kopieren Sie diesen zur Anforderung der Lizenzdatei in eine E-Mail an <u>info@mecadat.de</u>.

<u>Wichtiger Hinweis:</u> Beim späteren Import der Lizenzdatei auf Ihrem Arbeitsplatz achten Sie bitte darauf, dass der Lizenzmanager für die oben beschriebene Aktion aus der Programmgruppe VISI gestartet wird und <u>nicht</u> aus der Programmgruppe "Vero Licence Manager". Wenn Sie sicher gehen wollen, deinstallieren Sie den Lizenz-Manager vorher (siehe Punkt 4).

#### 4 Deinstallation

Um den Lizenzserver zu deinstallieren, führen Sie die setup.exe Datei des Installations-Kits erneut aus und folgen den Anweisungen des Programms.

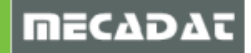